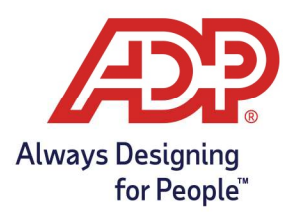

### Add or Update Existing Holidays

**RUN Administrator:** Log onto runpayroll.adp.com, select the **Time** (**O**) Icon from the left navigation bar. **Time & Attendance Administrator**: Log into **https://time.adp.com**.

1. Navigate to Setup and select Holiday Programs from the Global Settings section.

| SETUP                        |                      |
|------------------------------|----------------------|
| > Global Settings            | Labor Charge Fields  |
| Message Center Configuration | Wage Rate Programs   |
| Location Settings            | Annual Summary Setup |
| Timeclocks                   | Holiday Programs     |

2. Click the existing Holiday Program to edit.

|            | DESCRIPTION            |
|------------|------------------------|
| HOL4HR     | Holiday with 4hr Award |
| HOLCUST    | Holiday Custom         |
| HOLIDAY    | Holiday                |
| HOLIDAY CA | Holiday CA             |

3. To add a new holiday, click **Add New Holiday Detail**.

| t, | To show the | details about a holida | ay, click on a row selector ( | >)                    |                          |
|----|-------------|------------------------|-------------------------------|-----------------------|--------------------------|
|    | DELETE      | HOLIDAY DATE           | DESCRIPTION                   | HOLIDAY QUALIFICATION | HOLIDAY PAY DISTRIBUTION |
| Þ  |             | 01/01/2022             | New Year's Day                | STDQLF                | 8HRDST                   |
| ⊳  |             | 01/15/2022             | Martin Luther King Day        | STDOLF                | 8HRDST                   |
| Þ  |             | 05/30/2022             | Memorial Day                  | STDQLF                | 8HRDST                   |
| ⊳  |             | 06/19/2022             | Juneteeth                     | STDQLF                | 8HRDST                   |
| Þ  |             | 07/04/2022             | Independence Day              | STDQLF                | 8HRDST                   |
| Þ  |             | 09/05/2022             | Labor Day                     | STDQLF                | 8HRDST                   |
| Þ  |             | 11/24/2022             | Thanksgiving                  | STDQLF                | 8HRDST                   |
| Þ  |             | 11/25/2022             | Day After Thanksgiving        | STDQLF                | 8HRDST                   |

4. To edit a holiday, click the row selector icon to view holiday details

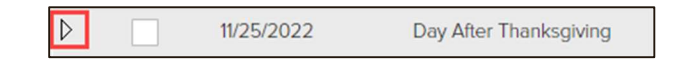

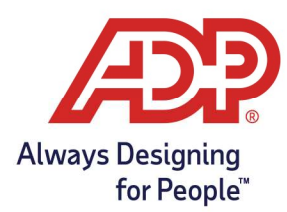

- 5. Complete the following fields:
  - Holiday Description: Type the name of the Holiday.
  - Holiday Date:
    - Use Fixed Date: Specified defined date that will not transfer from year to year
    - Use Fixed Recurring Date: Specified defined date that transfer from year to year
    - Use Recurring Date: Select a specified day of week during a specific month.
    - Use Other Recurring Date: Select a specified day relative to a specific date.
  - **Award Holiday in Advance:** Check to allow system to automatically populate holiday awards once the holiday date is in an open pay period.
    - **Note:** By default, holidays post the day after the stated holiday. i.e., Christmas will post to the timecard on December 26<sup>th</sup>.

#### For worked holiday use:

- Whether employees work on holidays or not, select **Pay date**.
  - Select **Start and end time** if employees who work shifts that cross midnight and should only be paid for hours worked on the specific holiday date.
  - Start and End Times will show as 12:00am 11:59pm
- **Holiday Qualification:** Need a probation, day before and after work requirement, or holiday worked option? Reach out to our service team at 855-535-1283 for assistance.
  - **STDQLF:** Employees are awarded holiday
    - Employees that do not work will be awarded Holiday pay
    - Those who do work on stated holiday have two options
      - Pay worked hours only
      - Pay worked hours plus the holiday award
  - **DISQLF:** Used for policies that award pay only if the employee works on the holiday
- Holiday Pay Distribution: The amount employees are awarded for the holiday.
  - 4HRDST: Award 4 hours of holiday pay
  - 8HRDST: Award 8 hours of holiday pay

| New Holiday Detail                           |                                             |
|----------------------------------------------|---------------------------------------------|
| Holiday Description: *                       | Christmas                                   |
| Holiday Date:                                | Use fixed date: mm/dd/yyyy 箇                |
|                                              | Use fixed recurring date December      25th |
|                                              | O Use recurring date                        |
|                                              | Use other recurring date                    |
| <ul> <li>Award Holiday in Advance</li> </ul> |                                             |
| For worked holiday use:                      |                                             |
| Pay date                                     |                                             |
| Start and end time                           | Start Time: Start on Previous Day           |
|                                              | End Time: End on Next Day                   |
| Holiday Qualification: *                     | STDOLF                                      |
| Holiday Pay Distribution: *                  | 8HRDST Q                                    |
| Specific start date for average/prorate:     | mm/dd/yyyy 🏥 🛛                              |
| To Top Close Detail                          |                                             |
|                                              | O CANCEL                                    |

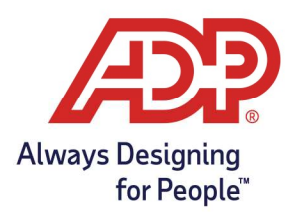

6. Click **Submit** to finalize.

#### Update Holiday Observe Date

When holidays fall on a weekend and are observed on a different day, a manual adjustment for that holiday is needed.

Observed holidays can only be updated for the current year. Each year we recommend reviewing your holiday program to ensure proper awarding.

1. Navigate to Setup and select Holiday Programs from the Global Settings section.

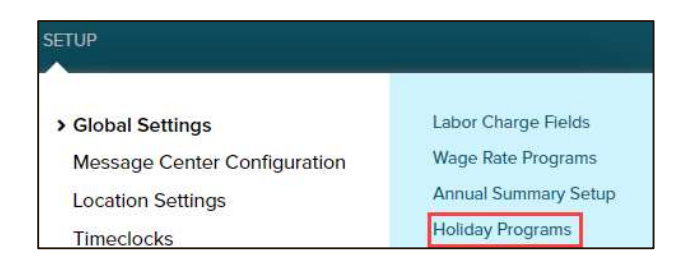

2. Click the existing **Holiday Program** to edit.

|            | DESCRIPTION            |
|------------|------------------------|
| HOL4HR     | Holiday with 4hr Award |
| HOLCUST    | Holiday Custom         |
| HOLIDAY    | Holiday                |
| HOLIDAY CA | Holiday CA             |

3. To edit observed date, click the row selector icon to view holiday details

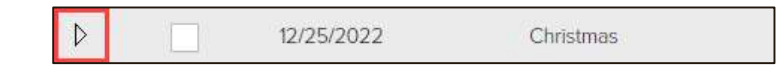

4. Update Holiday Date to Use Fixed Date and assign appropriate date

| Holiday Detail for Ch  | nristmas                      |   |
|------------------------|-------------------------------|---|
| Holiday Description: * | Christmas                     |   |
| Holiday Date:          | ● Use fixed date 12/26/2022 🛗 |   |
|                        | Use fixed recurring date      | ~ |
|                        | Use recurring date            | ~ |
|                        | O Use other recurring date    | ~ |

5. Click **Submit** to save change

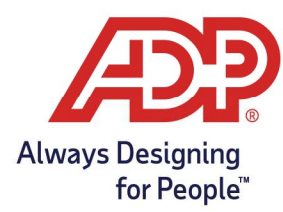

### Delete Holiday

1. Navigate to Setup and select **Holiday Programs** from the Global Settings section.

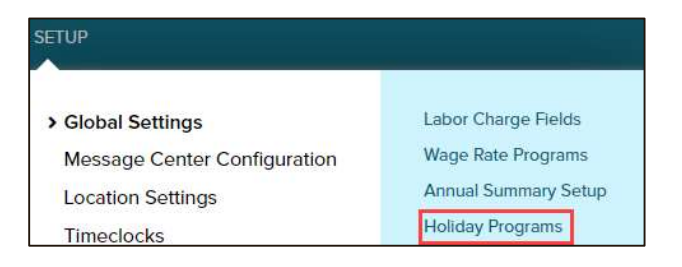

2. Click the existing **Holiday Program** to edit.

|            | DESCRIPTION            |  |
|------------|------------------------|--|
| HOL4HR     | Holiday with 4hr Award |  |
| HOLCUST    | Holiday Custom         |  |
| HOLIDAY    | Holiday                |  |
| HOLIDAY CA | Holiday CA             |  |

3. Place a check in the **delete** box beside the holiday you wish you remove. Click **Submit** to finalize.

|                        | DELETE | HOLIDAY DATE | DESCRIPTION            | HOLIDAY QUALIFICATION | HOLIDAY PAY DISTRIBUTION |  |
|------------------------|--------|--------------|------------------------|-----------------------|--------------------------|--|
| $\triangleright$       |        | 01/01/2022   | New Year's Day         | STDQLF                | 8HRDST                   |  |
| ⊳                      |        | 01/15/2022   | Martin Luther King Day | STDQLF                | 8HRDST                   |  |
| ⊳                      |        | 05/30/2022   | Memorial Day           | STDQLF                | 8HRDST                   |  |
| ⊳                      |        | 06/19/2022   | Juneteeth              | STDQLF                | 8HRDST                   |  |
| ⊳                      |        | 07/04/2022   | Independence Day       | STDQLF                | 8HRDST                   |  |
| ⊳                      |        | 09/05/2022   | Labor Day              | STDQLF                | 8HRDST                   |  |
| ⊳                      |        | 11/24/2022   | Thanksgiving           | STDQLF                | 8HRDST                   |  |
| ⊳                      |        | 11/25/2022   | Day After Thanksgiving | STDQLF                | 8HRDST                   |  |
| ⊳                      |        | 12/26/2022   | Christmas              | STDQLF                | 8HRDST                   |  |
| Add New Holiday Detail |        |              |                        |                       |                          |  |
| То Тор                 |        |              |                        |                       |                          |  |
| B :                    |        |              |                        |                       |                          |  |

### Assign Holiday Program to Pay Class

To assign a holiday program to your employees, please reach out to our service team for assistance.